IE8标签颜色的定义与自行修改计算机等级考试 PDF转换可能 丢失图片或格式,建议阅读原文

https://www.100test.com/kao\_ti2020/557/2021\_2022\_IE8\_E6\_A0\_8 7\_E7\_AD\_BE\_E9\_c98\_557656.htm IE8浏览器新增的一个特色功 能就是标签(选项卡)的颜色分组。在默认设置中,IE8的标 签初始为淡蓝色(RGB=227,238,251),第一次分组后变化为 浅绿色(RGB=140,227,190)、第二次变化为冰蓝色

(RGB=185,205,246)、第三次变化为淡黄色

(RGB=255,251,209)、第四次变化为浅紫色

(RGB=222,160,228)。如果继续出现第五次分组,将重新由 浅绿色开始重复四色循环。直到相同颜色的同组标签被关闭 到只剩一个,或者用户手动撤消颜色分组,标签才会恢复为 默认的淡蓝色。如果希望自己修改IE8标签在初始状态以及四 种分组时使用的颜色以及颜色的轮换顺序,可以参考本文。 在默认的设置中, IE8定义的淡蓝-浅绿-冰蓝-淡黄-浅紫 的颜色顺序是固定不变的,用户无法自行修改这些颜色或调 整其出现的先后顺序。对于有些用户而言可能觉得无所谓、 能用就行;而对于包括笔者在内的另一些用户来说,可能很 希望自行设置IE8的分组标签颜色。主要原因有:1.默认的五 种颜色都有些偏冷,需要红色、橙色、紫色等暖色调加以调 和;2.默认的五种颜色轮换顺序缺乏规律可循、不容易记忆 ,如果能够按照红-黄-绿-蓝-紫的大致的彩虹顺序轮换 则比较醒目,同时也方便用户想起这是第几次分组:3.众所 周知在同一IE窗口中每次只能有一个标签处于前台、其余标

签处于后台,在IE8默认设置中只有那一个处于前台的标签拥 有颜色渐变、处于后台的其它标签都是单调的纯色,应该加 以修改,使后台标签也具有颜色渐变;4.当鼠标悬停在处于 后台的标签时,这个标签的颜色改变很不明显,用户不太容 易根据颜色变化判断鼠标是否已悬停在后台标签上。综合以 上原因,笔者决定对IE8的分组标签颜色进行一次彻底的修改 。IE8的分组标签颜色由IE8程序文

件Windowssystem32IEFrame.DLL中的UIFILE定义,使 用ResourceHacker打开此文件(推荐用ResourceHacker

,eXeScope修改UIFILE不如ResourceHacker方便),展 开UIFILE分支,WindowsXP用户修改UIFILE中的20481

、WindowsVista用户修改UIFILE中的20737。 1.后台标签的单 色修改:按照由简至难的顺序,我们首先修改单色的后台标 签。在UIFILE中搜索字符串rgb(227,238,251),找到下列语句 :gt.这段语句定义了后台标签初始的淡蓝色

(RGB=227,238,251),我们可以根据自己的喜好将其修改为 自定义颜色的RGB值。 接下来紧随着这段语句,我们可以看 到:gt.gt.gt.这段语句即定义了当IE8进行第一次分组时,将标 签变化为浅绿色(RGB=140,227,190)。 依此类推,我们可以 继续找到gt.、gt.,gt.,分别代表第二次、第三次、第四次的 颜色变化,根据自己的喜好修改相应的RGB值即可。 附注 :IE8后台标签默认颜色设置对照:初始值:

(RGB=227,238,251)第一组:(RGB=140,227,190)第二组 :(RGB=185,205,246)第三组:(RGB=255,251,209)第四 组:(RGB=222,160,228)2.后台标签由单色到渐变色的修改 :下面笔者介绍一下如何将后台标签由单色升级为渐变色, 如果希望保持后台标签为单色,可以跳过这部分内容。以后 台标签初始的淡蓝色语句为例:gt.这段语句中 的rgb(227,238,251)定义了这是一个淡蓝的单色

(RGB=227,238,251),如需将其修改为渐变色,需要 将rgb(XXX,XXX,XXX)替换

为gradient(rgb(XXX,XXX,XXX),rgb(XXX,XXX,XXX),1)。例如: 假设将 gt. 替换为 gt. 那么后台标签就可以由默认的淡蓝色 (RGB=227,238,251)升级为从(RGB=195,221,251)到 (RGB=242,246,251)的淡蓝色渐变了。依此类推,gt.后面的 语句也可以按此修改,从而将所有分组的后台标签全部由单 色升级为渐变色。3.鼠标悬停在后台标签时的颜色修改: 在IE8的默认设置中,当鼠标悬停在后台标签时,后台标签会 从单色变化为一个不明显的渐变色。例如初始的淡蓝色 (RGB=227,238,251),悬停时会变为从(RGB=163,201,248) 到(RGB=242,246,251)的淡蓝色渐变。虽然悬停后换成了渐

变色,但却与默认的单色实在太接近了。 笔者认为当鼠标悬 停在后台标签上时,还是按照IE7的方案将其改变颜色比较醒 目。在IE7的默认设置中,后台标签原本为银色渐变、鼠标悬 停后显示为淡蓝色渐变,比IE8醒目多了。 如需修改鼠标悬停 在后台标签时的颜色,在UIFILE中搜索字符

串(rgb(163,201,248),rgb(242,246,251),找到下列语句:gt.这段 语句定义了当鼠标悬停在后台标签时初始的淡蓝色渐变,我 们可以根据自己的喜好将其修改为自定义颜色的RGB值。依 此类推,接下来紧随着这段语句可以依次找到gt.,不过这些 语句的格式略微有所改变,需要在最后重复一下此种渐变色 在鼠标悬停之前的单色。例如gt.语句为:gt.gt.gt.可以看到它 重复了一下在鼠标悬停之前的浅绿单色(RGB=140,227,190) 。我们按照它的格式修改相关的RGB值就可以了。需要注意

的是,如果之前已经按照方法2将后台标签由单色升级为了渐 变色,在这里重复时也必须替换为相应的渐变色。 附注:IE8 鼠标悬停在后台标签时默认颜色设置对照:初始值:从 (RGB=163,201,248)到(RGB=242,246,251)第一组:从 (RGB=21,227,140)到(RGB=242,246,251)第二组:从 (RGB=122,163,245)到(RGB=242,246,251)第三组:从 (RGB=255,240,45)到(RGB=242,246,251)第四组:从 (RGB=204,108,214)到(RGB=242,246,251)4.前台标签的渐 变色修改:现在还剩下最后一个修改的元素,就是IE8窗口中 唯一的一个处于前台的标签。前台标签在默认的设置中也采 用了渐变色,但是也与后台标签相差不大。好在这个唯一的 前台标签比其它后台标签要高一些,因此颜色接近的问题可 以忽略。如需修改前台标签的颜色,在UIFILE中搜索字符 串(rgb(195,221,251),rgb(242,246,251),找到下列语句:gt.这段 语句定义了前台标签的渐变,我们可以根据自己的喜好将其 修改为自定义颜色的RGB值。 依此类推, 接下来紧随着这段 语句可以依次找到gt.,不过这些语句的格式略微有所改变, 需要在最后重复一下此种渐变色的第一种颜色。例如gt.语句 为: gt.gt.gt. 可以看到它重复了一下渐变色的第一种颜色 (RGB=104,218,169)。我们按照它的格式修改相关的RGB值 就可以了。 附注:IE8前台标签默认颜色设置对照: 初始值 :从(RGB=195,221,251)到(RGB=242,246,251)第一组:从 (RGB=104,218,169)到(RGB=242,246,251)第二组:从 (RGB=159,187,243)到(RGB=242,246,251)第三组:从 (RGB=255,244,139)到(RGB=242,246,251)第四组:从 (RGB=215,141,223)到(RGB=242,246,251)至此,我们便完

成了后台标签、有鼠标悬停的后台标签、前台标签在初始值 以及四种分组时的全部颜色修改。根据上述方法,我们完全 可以按照自己的喜好,设计一套属于自己的IE8分组标签颜色 方案。 笔者个人建议可以将默认顺序"淡蓝-浅绿-冰蓝-淡黄 - 浅紫 " 按照彩虹的大致顺序修改为 " 淡紫 - 淡红 - 淡 黄 - 淡绿 - 淡蓝 "。 最后说句题外话,笔者个人认为IE8的这 种设定并不算很智能。假设我正在用IE8查看cnBeta,有十几 条感兴趣的新闻想看。可能我第一次点开了三条新闻、三个 标签,看完后逐一关闭;第二次点开了两条、看完又关闭; 第三次又点开了三条…这时IE8的标签就会反复不断地变色, 看起来太花哨了。其实无论我打开多少次,这个窗口的所有 标签都是来自cnBeta的,并没有必要进行颜色分组。只有当我 在这个窗口中打开了除cnBeta外的其它标签时,才真正需要用 颜色加以区分。 假如IE8不是以"在新标签中打开"的方式决 定是否颜色分组、而是通过对比每一个标签对应的地址是否 来自同一站点决定是否颜色分组,效果可能会好一些。笔者 希望IE后续版本能够加以改进。100Test 下载频道开通,各类 考试题目直接下载。详细请访问 www.100test.com